## N510 IP PRO an FreePBX anmelden

## How to make the N510 IP Pro register as an extension in Asterisk:

Go to Telephony ==> Connections ==> Edit one of your connections and click "Show advanced settings". Here is - from my experience - the minimum number of settings you need to change to make it work properly:

- Authentication Name: (your extension number)
- Authentication Password: (your password for the extension)
- Username: (your extension number)
- Display Name: (you can enter pretty much whatever you like)
- Domain: (not empty)
- Registration server: 192.168.X.Y
  Outbound server address: 192.168.X.Y

Quelle: https://randomtechinsights.wordpress.com/2017/09/01/using-the-gigaset-n510-ip-pro-as-a-sip-client-for-asterisk/

## Verwandte Artikel

- N510 IP PRO an FreePBX anmelden
- N510 IP PRO an hybird300 anmelden